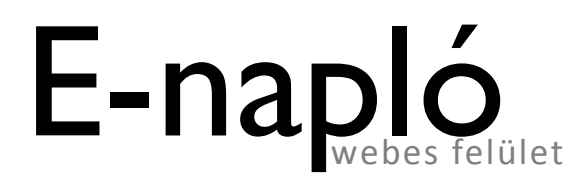

eotvos.nyf.hu/naplo

# Bejelentkezés

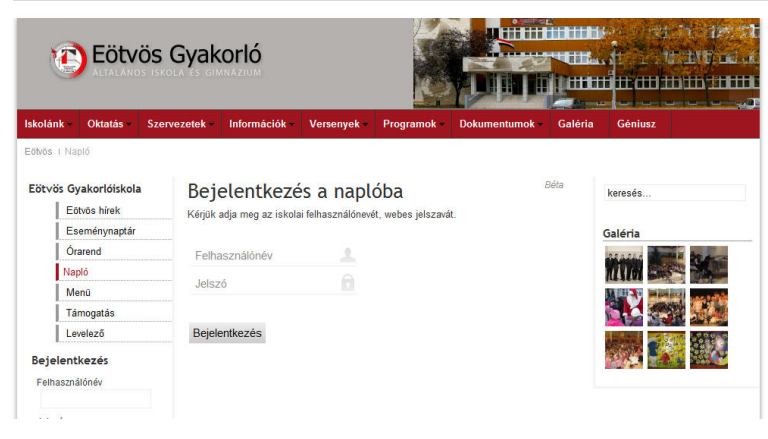

Az eotvos.nyf.hu/ naplo címen érhető el az elektronikus napló.

| Eötvös<br>Altalakos isk               | Gyakorló                                                                             |                 |                |
|---------------------------------------|--------------------------------------------------------------------------------------|-----------------|----------------|
| lskolánk – Oktatás – Sze              | rvezetek - Információk - Versenyek - Programok                                       | Dokumentumok Ga | ıléria Géniusz |
| Eötvös I Napló                        |                                                                                      |                 |                |
| Eötvös Gyakorlóiskola<br>Eötvös hírek | Bejelentkezés a naplóba<br>Kérjük adja meg az iskolai felhasználónevét, webes jelsza | Béta            | keresés        |
| Eseménynaptár                         |                                                                                      |                 | Galéria        |
| Órarend                               | tesztelek                                                                            |                 | CARGE STREET   |
| Napló                                 | Jelszó                                                                               |                 |                |
| Menu<br>Támogatás                     |                                                                                      |                 |                |
| Levelező                              | Bejelentkezés                                                                        |                 |                |
| Bejelentkezés<br>Felhasználónév       |                                                                                      |                 |                |
| Jelszó                                |                                                                                      |                 |                |
| Emlékezzen rám 📃                      |                                                                                      |                 |                |

A belépésnél a felhasználónévhez a diák felhasználónevét, a jelszó helyére pedig a kapott 6 karakterből álló jelszót kell beírni.

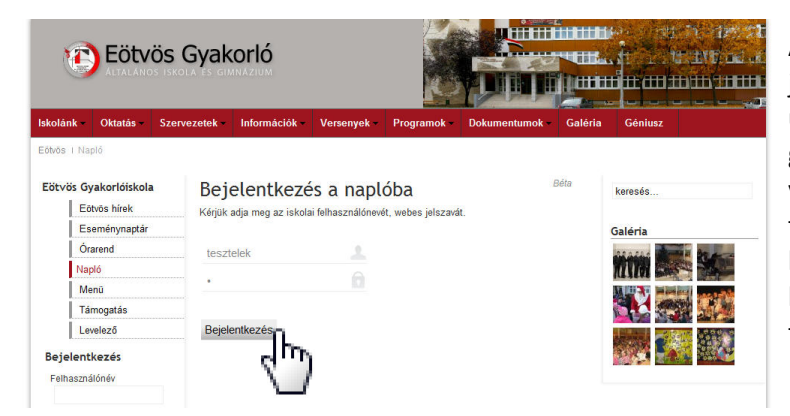

A felhasználónév és jelszó megadása után Bejelentkezés gombra kattintva, vagy az enter billentyűt leütve lehet belépni az elektronikus napló webes felületére.

#### Bejelentkezés a naplóba

Kérjük adja meg az iskolai felhasználónevét, webes jelszavát.

| Felhasználónév | 1 |
|----------------|---|
| Jelszó         |   |

Bejelentkezés

Amennyiben elfelejtette jelszavát, kérjük lépjen kapcsolatba a rendszergazdával.

### Bejelentkezés a naplóba

Kérjük adja meg az iskolai felhasználónevét, webes jelszavát.

| tesztelek                               | 1          |
|-----------------------------------------|------------|
| •                                       | 6          |
| judges.                                 | RentisR    |
| Adja meg a két szót:<br>judges. teentsr | ead books. |

Bejelentkezés

Béta Hibás jelszó esetén a fenti üzenet jelenik meg.

> Többszöri hibás jelszóval való próbálkozás után egy újabb ellenőrző rész jelenik meg. Itt újabb, a képen látható két szót kell beírni. Ha a megadott név, jelszó és a két szó is helyes, csak akkor lépteti be a rendszer. Ez a biztonsági módszer megakadályozza a tömeges jelszópróbálgatós belépési kísérleteket.

# E-napló webes felülete

| lskolánk -     | Oktatás -                     | Szervezetek -      | Információk -                    | Versenyek -          | Programok | Dokur | nentumok | Galéria | Géniusz             |                           |
|----------------|-------------------------------|--------------------|----------------------------------|----------------------|-----------|-------|----------|---------|---------------------|---------------------------|
| Eötvös i Na    | apló i TesztElei              | k                  |                                  |                      |           |       |          |         |                     |                           |
| Eötvös G       | iyakorlóiskola<br>ötvös hírek | Tes                | zt Elek 5.                       | d osztál             | У         |       | i        | 3éta    | keresés             |                           |
| E E            | seménynaptár                  | Tantár             | gy Szept                         | Okt                  | Nov       | Dec   | Jan Fé   | lév     | Galária             |                           |
| Ó              | rarand                        | irodalor           | n 5,3,5                          | 4, 3                 | 4, 3, 5   | 3     | 3 3      |         | Galeria             |                           |
| Na             | nló                           | matema             | atika 2, 4, 5                    | 3, 2, 3              |           |       | 3 3      |         | tion and the second |                           |
| 140            | ipio                          | technik            | a 2                              | 5                    |           | 5     | 4 4      |         | THE REAL PROPERTY   | ALL STORES                |
| M              | lenu                          | magyar             | nyelv 4, 5, 4                    | 3, 5                 | 3         | 4     | 4        |         | The State           | 國家意思                      |
| Támogatás      | testnev                       | elés 4             | 5                                |                      | 1         | 4     |          |         | 100                 |                           |
| Le             | evelező                       | történel           | em 4                             | 2                    |           | 3     | 3        |         | Sealer State        |                           |
| Beielent       | tkezés                        | ének-ze            | ane 5                            | 5                    |           | 5, 4  | 5        |         | and the second      | Participant in the second |
| Felhasználónév |                               | rajz és<br>kultúra | vizuális                         | 5, 1, 5              |           | 5, 1  | 5        |         |                     | Lenso St                  |
|                |                               | informa            | tika                             | 4, 1                 |           | 2     | 2        |         |                     |                           |
| Jelszó         |                               | angol n            | velv                             | 5, 5                 | 2, 3      |       | 2 3      |         |                     |                           |
|                |                               | biológia           |                                  | 4                    | 4         | 4     | 4        |         |                     |                           |
| Emlékezz       | ten rám                       | földrajz           |                                  | 4                    | 2         |       | 4, 5 4   |         |                     |                           |
|                | Belépés                       | szorgal            | om                               |                      |           |       | 4        |         |                     |                           |
| Elfeleitette   | e jelszavát?                  | magata             | rtás                             |                      |           |       | 5        |         |                     |                           |
| Regisztrá      | ició                          | Osztályze          | itok színei: <b>felelet, tés</b> | azáró, dioséretes, · | egyéb     |       |          |         |                     |                           |

Sikeres bejelentkezést követően megjelenik a belépett tanuló neve, osztálya. Ezt követő táblázatban pedig hónapok szerinti bontásban láthatók az osztályzatok. Az osztályzatok színeinek jelentése: fekete: felelet, piros: témazáró, arany: dicséretes, zöld: egyéb.

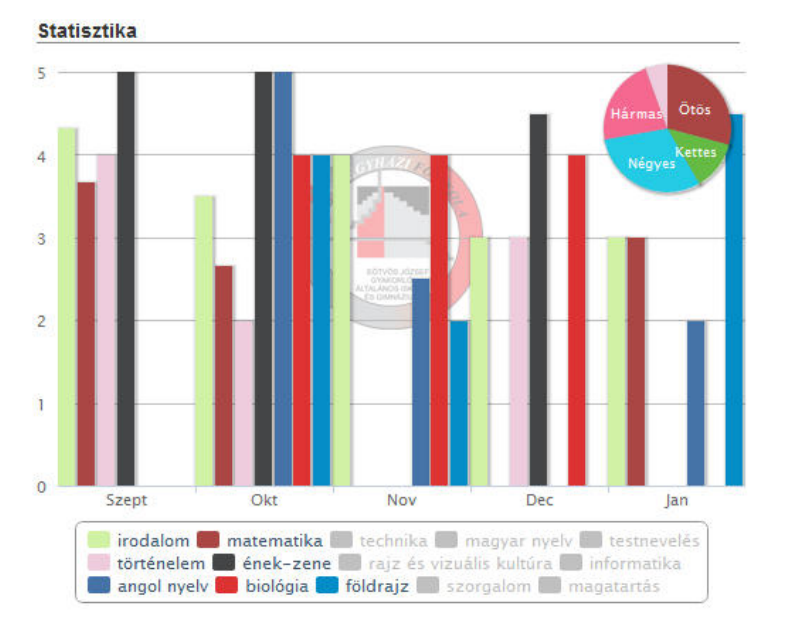

Az osztályzatokból készül egy diagram is, amely hónapokra bontva jeleníti meg az adott tantárgyból szerzett jegyek átlagát.

# Statisztika

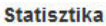

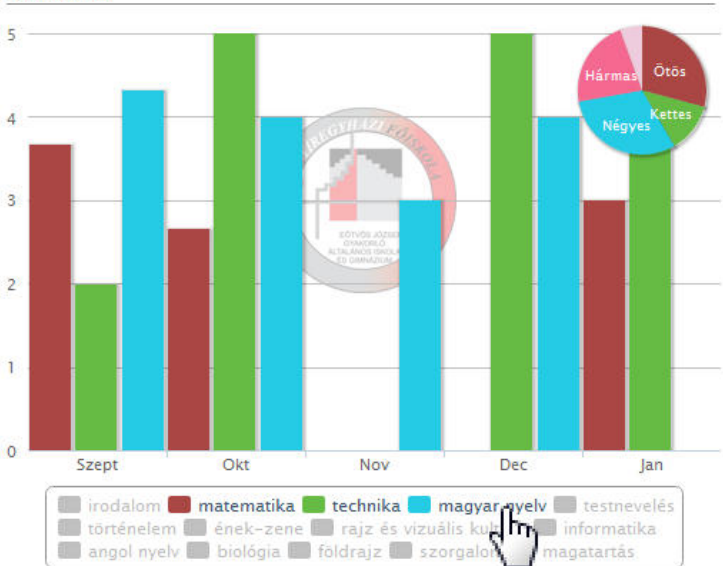

Az egyes tantárgyak megjelenítése ki-be kapcsolható a táblázat alján, a tantárgyra való kattintással.

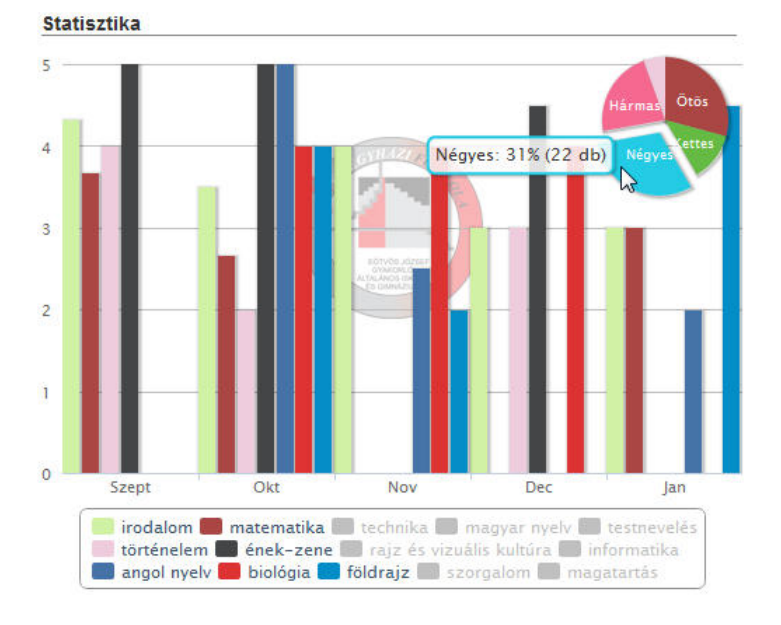

A grafikon jobb felső sarkában lévő kördiagram az osztályzatok megoszlását ábrázolja százalékos formában.

## Mulasztás, üzenetek

#### Mulasztás

2011. okt. 13., csütörtök: 4, 5. óra 2011. okt. 21., péntek: 1, 2, 3, 4, 5. óra 2011. nov. 28., hétfő: 1, 2, 3, 4, 5. óra 2011. nov. 29., kedd: 1, 2, 3, 4, 5. óra 2011. nov. 30., szerda: 1, 2, 3, 4, 5. óra 2011. dec. 01., csütörtök: 4, 5. óra 2011. dec. 02., péntek: 1, 2, 3, 4, 5. óra 2011. dec. 05., hétfő: 1, 2, 3, 4, 5. óra 2011. dec. 06., kedd: 1, 2, 3, 4, 5. óra 2011. dec. 07., szerda: 1, 2, 3, 4, 5. óra 2011. dec. 08., csütörtök: 1, 2, 3, 4, 5. óra 2011. dec. 08., csütörtök: 1, 2, 3, 4, 5. óra

#### A mulasztás rész csak abban az esetben jelenik meg, ha a tanulónak van mulasztása. Ebben az esetben felsorolásszerűen jelenik meg az adott napok hiányzásai.

Fzt követi az elisme-

rés. elmarasztalás

rész, amennyiben

van ilyen bejegyzés.

#### Elismerés, elmarasztalás

2011. okt. 12., szerda: szaktanári figyelmeztetés Indoklás: Állandóan zavarja az órai munkát, ő nem dolgozik és másokat sem hagy dolgoznni.

2011. nov. 24., csütörtök: osztályfőnöki dicséret Indoklás: Mesemondó versenyen való eredményes szerepléséért.

### Példa Elek 1.d osztály

| Tantárgy                    | Szept | Okt | Nov  | Dec     | Jan     | Félév |
|-----------------------------|-------|-----|------|---------|---------|-------|
| matematika                  | К     | К   | К    | K, J    | Κ       | Κ     |
| informatika                 | К     | К   |      | К       | Κ       | К     |
| rajz és vizuális<br>kultúra |       | К   | К    | К       | К       | к     |
| technika                    |       | К   | К    | К       | Κ       | К     |
| ének-zene                   |       | К   | К    | К       | К       | Κ     |
| környezetismeret            |       | К   |      | К       | К       | К     |
| szorgalom                   |       | К   | К    |         | К       | κ     |
| magatartás                  |       | К   | К    |         | К       | К     |
| magyar nyelv                |       |     | К    | К, К    | К       | К     |
| irodalom                    |       |     | К, К | K, J, K | M,<br>K | К     |
| testnevelés                 |       |     | K, K | J, J    |         | K     |

Első és második osztályos tanulóknál megjelenő naplóban a rövidítések jelentése a következő: F: felzárkóztatásra szorul, M: megfelelt, J: jól megfelelt, K: kiválóan megfelelt.

Jelölések: Felzárkóztatásra szorul, Megfelelt, Jól megfelelt, Kiválóan megfelelt

Béta